# ODDS Wallet Android ver Setup Manual

## Table of contents

Table of contents1. Introduction2. Create wallet1. Card registration1. Check mnemonic (passphrase)1. Address book registration1. Deposit1. Withdrawal1. Check history1. Wallet recovery1. Other settings1.1. Change currency unit1.1. Language change1.1. Add coin

#### 1. Introduction

Thank you very much for purchasing the ODDS Card. The ODDS Card allows you to introduce fingerprint authentication for handling your valuable crypto assets by connecting with the ODDS Wallet app via Bluetooth.

In this guide, we will cover the process of connecting the card to the Wallet app and provide instructions on basic usage.

#### 2. Create wallet

Upon launching the app, you will see two menu options: "Create Wallet" and "Restore Wallet." Press the "Create Wallet" button. After pressing the button, a new wallet will be created, and you will be redirected to the main page.

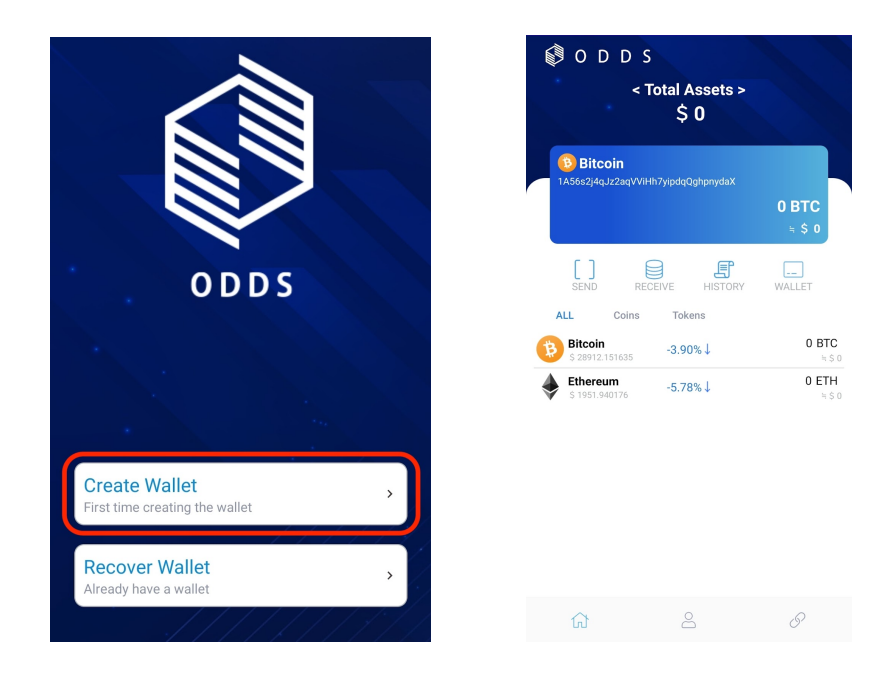

# 1. Card registration

Next, connect the app with the ODDS Security Card and register it. By registering the card, the mnemonic (passphrase) of the created wallet will be stored on the card.

First, tap the "Setting" icon in the footer. This will take you to the settings page, where you should tap on "Register ODDS Card."

| O D D S < Total Assets >                                                                      |
|-----------------------------------------------------------------------------------------------|
| \$ 0                                                                                          |
| Bitcoin<br>1A56s2j4qJz2aqVViHh7yipdqQghpnydaX                                                 |
| 0 BTC<br>⊨ \$ 0                                                                               |
|                                                                                               |
| ALL Coins Tokens                                                                              |
| Bitcoin         -3.90%↓         0 BTC           \$ 28912.151635         ≒\$ 0                 |
| Ethereum         -5.78%↓         0 ETH           \$ 1951.940176         -5.78%↓         ≒\$ 0 |
|                                                                                               |
|                                                                                               |
|                                                                                               |
|                                                                                               |
|                                                                                               |

After navigating to the following page, please check the box for "Use ODDS Card." Once you check the box, you will see the options "Search for Card" and "Registered ODDS Card." Please tap on "Search for Card."

| sing ODDS Card Only one ODDS card can be registered, and if you incel the use, the card information will be initialized. |
|----------------------------------------------------------------------------------------------------|
| Only one ODDS card can be registered, and if you<br>ncel the use, the card information will be initialized.              |
|                                                                                                    |
|                                                                                                    |
|                                                                                                    |

At this point, activate your ODDS Card and make sure it is in Bluetooth connection mode. The card number will be displayed as shown below, so please tap on it. When you tap the card number, you will be prompted for fingerprint authentication. Please perform fingerprint authentication using your ODDS Card.

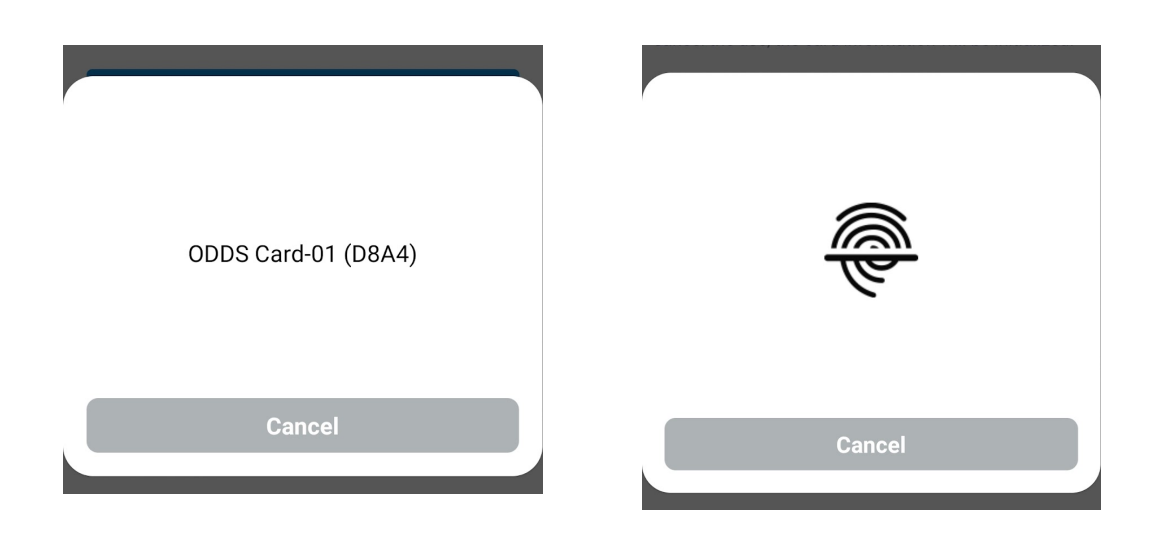

Upon successful card registration, the card number will be displayed as shown below. With that, the card registration process is complete.

| <        | ODDS Card Registration                                                                           |
|----------|--------------------------------------------------------------------------------------------------|
| Using (  | DDDS Card                                                                                        |
|          | one ODDS card can be registered, and if you<br>he use, the card information will be initialized. |
|          |                                                                                                  |
|          | ODDS Card Search                                                                                 |
| Register | ODDS Card Search                                                                                 |
| Register | ODDS Card Search<br>ed ODDS Card<br>ODDS Card-01 (D8A4)                                          |

#### 1. Check mnemonic (passphrase)

Next, we will verify the mnemonic (passphrase). From the settings page, tap on "Mnemonic Backup." If you have registered a card, you will be prompted for fingerprint authentication. Make sure the card is in Bluetooth connection mode and perform fingerprint authentication.

| SETTING                |   |                     |        |
|------------------------|---|---------------------|--------|
| Mnemonic Backup        | > |                     |        |
| Address Book           | > | ODDS Card-01 (D8A4) |        |
| Currency Unit          | > |                     | ন্দ    |
| Languages              | > |                     |        |
| ODDS Card Registration | > | Cancel              |        |
|                        |   |                     | Cancel |

Once fingerprint authentication is complete, you will be taken to a page with important notes. Please read the content carefully and tap on "Back up now."

Please note that it says, "If you lose your mnemonic, it cannot be searched or restored." However, if you have registered the card as mentioned earlier, the mnemonic is saved on the card, making it possible to restore it in case you lose the mnemonic. Nevertheless, please take great care to store your mnemonic securely and avoid loss.

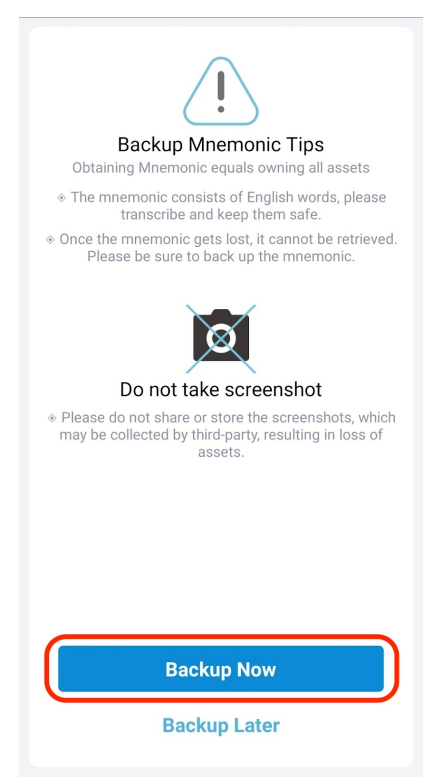

You will then be taken to a page displaying your mnemonic. Please store the words listed here securely and ensure they are not leaked to third parties. After tapping "Backup Complete," you will return to the settings page, but you can check the mnemonic as many times as you need.

|                                             | Backup Mr                                | emonic          |           |
|---------------------------------------------|------------------------------------------|-----------------|-----------|
| ackup Mne<br>ease write tl<br>ackup is corr | monic Phrase<br>he mnemonic dow<br>rect. | n in order to e | nsure the |
|                                             | 1                                        | 2               |           |
| uluk                                        | 4                                        | · · · · · ·     | ,         |
|                                             | 7                                        | •               |           |
| terite e                                    | 10 .                                     |                 | 1         |
|                                             |                                          |                 |           |
|                                             |                                          |                 |           |
|                                             |                                          | Paulum          |           |

# 1. Address book registration

Next, we will explain the address book feature. With the ODDS Wallet, it is possible to pre-register recipient wallet addresses, which can then be selected when making a transfer. Below, we will describe how to register an address in the address book.

First, open the "Wallet Address Book" from the settings page and tap the "+" button in the upper right corner.

| SETTING              |   | < | Address Book |
|----------------------|---|---|--------------|
| nemonic Backup       | > |   |              |
| ddress Book          | > |   |              |
| ency Unit            | > |   |              |
| nguages              | > |   |              |
| DS Card Registration | > |   |              |
|                      |   |   |              |

You will be taken to a screen like the one below. Enter the "Address you want to register" and the "Registration name," then tap "Save" in the upper right corner. If the address is displayed in the list afterward, the registration was successful.

| <           | New Address                 | SAVE            |
|-------------|-----------------------------|-----------------|
| Select Coin | or Token                    |                 |
|             | Bitcoin                     |                 |
| Address Int | formation                   |                 |
| 1PPJhsl     | RdJmpCjBbWh5Gb2MHE4muF8HrE  | az [ <b>D</b> ] |
| Sample      | втс                         |                 |
| Input De    | escription or tag(Optional) |                 |

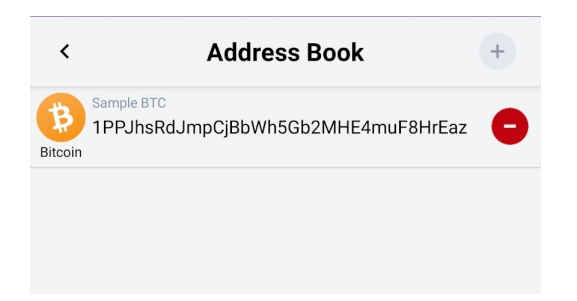

#### 1. Deposit

Next, we will explain the deposit process. The deposit page is opened when you want someone else to send funds to your own address. On the main page, select the currency you want to deposit and tap the "Deposit" button to navigate to the screen below. Share your wallet address with the sender by either copying it and providing it to them, or by having them scan the QR code.

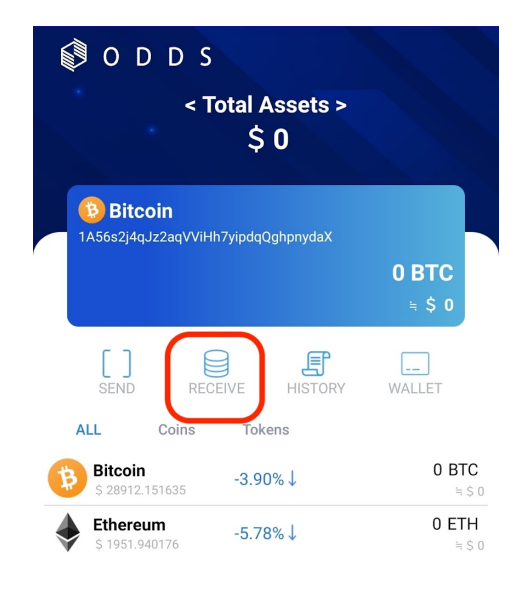

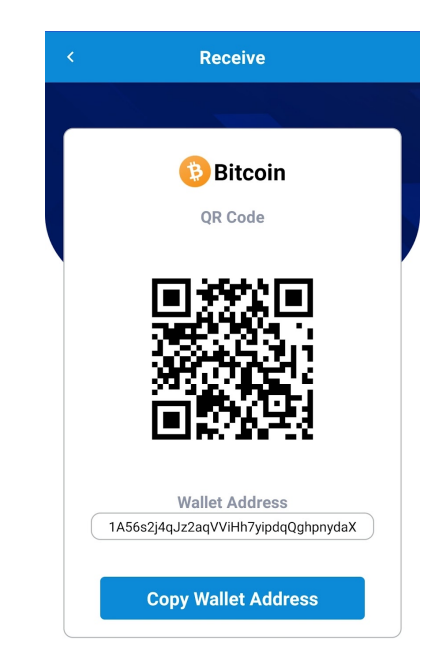

#### 1. Withdrawal

Next, we will discuss the withdrawal process. With the currency you want to withdraw selected, tap the "Withdraw" button. First, enter the recipient's address. You can either paste the address or press the button in the red frame to select the withdrawal address from your address book.

| 🕄 O D D S                                                                            | <                                                  | Send 📱                           | ×       | Address Book                                            | +  |
|--------------------------------------------------------------------------------------|----------------------------------------------------|----------------------------------|---------|---------------------------------------------------------|----|
| < Total Assets ><br>\$ 0                                                             |                                                    |                                  | Bitcoin | <sup>mple BTC</sup><br>SDo14gCYTZhqsteXpE6JZrKWL515mkdD | 0d |
|                                                                                      |                                                    | Bitcoin                          |         |                                                         |    |
| Bitcoin<br>1A56s2j4qJz2aqVViHh7yipdqQghpnydaX                                        | Balance                                            | 0.002834                         |         |                                                         |    |
| 0 BTC<br>≒ \$ 0                                                                      | Receiving Address                                  |                                  |         |                                                         |    |
| SEND RECEIVE HISTORY WALLET                                                          | Send Amount                                        |                                  |         |                                                         |    |
| ALL Coins Tokens                                                                     |                                                    |                                  |         |                                                         |    |
| Bitcoin -3.90%↓ 0 BTC<br>5 28912.151635 -3.90%↓ 5 0                                  | 0% 25%                                             | 50% 75% 100%                     |         |                                                         |    |
| Ethereum         -5.78%↓         0 ETH           № \$0         -5.78%↓         № \$0 | *Checklist<br>It will be sent except f<br>entered. | or the fee from the quantity you |         |                                                         |    |
|                                                                                      |                                                    | Send                             |         |                                                         |    |

After entering the address, input the withdrawal amount next. The amount sent to the recipient will be the amount you set here, minus the withdrawal fee. After tapping the "Withdraw" button, if you have registered a card, you will be prompted for fingerprint authentication.

| Bitcoin           Balance         0.002834           Receiving Address         ODDS Card-01 (D8A4)           1GD014gCYTZhqsteXpE6JZrKWL515mkr         Image: Cancel           0%         25%         50%         75%         100% | Bitcoin           Balance         0.002834           Receiving Address         ODDS Card-01 (D8A4)           IGDo14gCYTZhqsteXpE6JZrKWL515mkr            Send Amount         0.0005           0%         25%         50%         75%         100%           Send Fee         ≒ 0.0001 BTC         Cancel | Bitcoin   Balance   0.002834   Receiving Address   1GDo14gCYTZhqsteXpE6JZrKWL515mkr   Send Amount   0.0005   0%   25%   50%   75%   10%   Send Fee   \u0001 BTC   Checklist   It will be sent except for the fee from the quantity you entered. | Sei                 | nd 闘                     | Deceiving Address |
|----------------------------------------------------------------------------------------------------|----------------------------------------------------------------------------------------------------|----------------------------------------------------------------------------------------------------|---------------------|--------------------------|-------------------|
| Receiving Address           16Do14gCYTZhqsteXpE6JZrKWL515mkr           Send Amount           0.0005           Cancel           0%         25%           50%         75%                                                           | Receiving Address         16Do14gCYTZhqsteXpE6JZrKWL515mkr           Send Amount         0.0005           0%         25%         50%         75%         100%           Send Fee         ≒ 0.0001 BTC         ■         ■                                                                                | Receiving Address<br>1GDo14gCYTZhqsteXpE6JZrKWL515mk ₽<br>Send Amount<br>0.0005<br>0% 25% 50% 75% 100%<br>Send Fee ≒ 0.0001 BTC<br>*Checklist<br>It will be sent except for the fee from the quantity you<br>entered.                           | Balance             | <b>tcoin</b><br>0.002834 | ODDS Card-01 (D8A |
| Cancel           0%         25%         50%         75%         100%                                                                                                    | end Amount         0.0005         0%       25%         50%       75%         100%         end Fee       ≒ 0.0001 BTC                                                                                                    | iend Amount         0.0005         0%       25%         50%       75%         100%         iend Fee       ≒ 0.0001 BTC         vehecklist         t will be sent except for the fee from the quantity you mittered.                             | eceiving Address    | E6JZrKWL515mk            |                   |
| 0% 25% 50% 75% 100%                                                                                                    | 0% 25% 50% 75% 100%<br>nd Fee ≒ 0.0001 BTC                                                                                                    | 0% 25% 50% 75% 100%<br>nd Fee ≒ 0.0001 BTC<br>brocklist<br>will be sent except for the fee from the quantity you<br>tered.                                                                                                    | nd Amount<br>0.0005 |                          | Cancel            |
|                                                                                                    | Send Fee ≒ 0.0001 BTC                                                                                                    | Send Fee ≒ 0.0001 BTC<br>*Checklist<br>It will be sent except for the fee from the quantity you entered.                                                                                                    | 0% 25% 50           | % 75% 100%               |                   |

After fingerprint authentication, if the transfer is successful, the screen will look like the image on the right below. With that, the transfer process is complete.

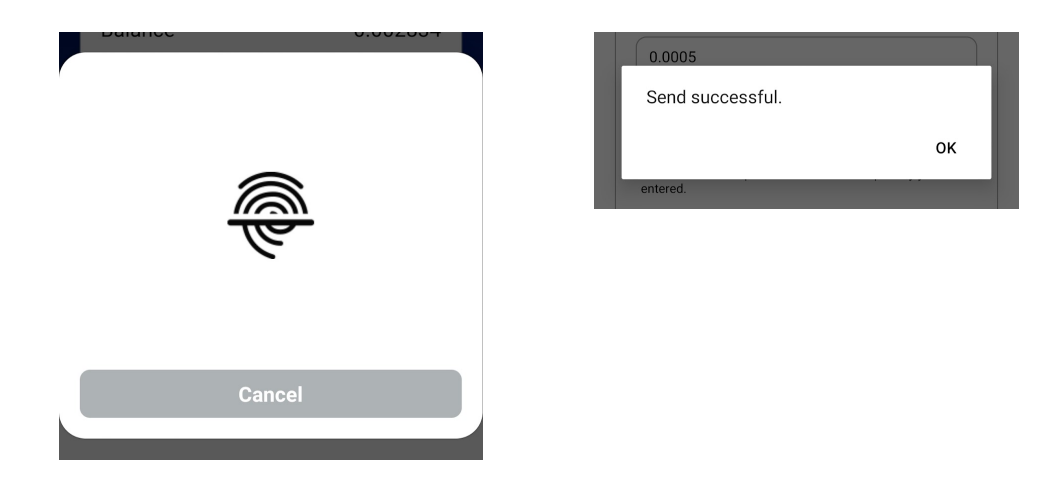

# 1. Check history

If deposits and withdrawals have been made, you can check the transaction history from the "Details" button on the main page. Pressing the link button will take you to a corresponding blockchain explorer. Pressing the copy button will copy only the "TxID."

| <                                     | History                                                                                  |        | <                                  | History                                                                                        |          |
|---------------------------------------|------------------------------------------------------------------------------------------|--------|------------------------------------|------------------------------------------------------------------------------------------------|----------|
|                                       | Bitcoin                                                                                  |        |                                    | Bitcoin                                                                                        |          |
| Witho                                 | draw Depo                                                                                | sit    | ,                                  | Withdraw De                                                                                    | eposit   |
| Date                                  | TXID                                                                                     | Amount | Date                               | TXID                                                                                           | Amoun    |
| 2023-04-20<br>09:19:13<br>(GMT+09:00) | bc77056f2f96dea29c6cb65c9b5<br>4f89791dc4f428995fa9da58ac0f<br>ff24d7359<br>Link) (Copy) | 0.0004 | 2023-04-2<br>08:22:33<br>(GMT+09:0 | f4a6fb530031678b1f02e5a8ba3<br>20 e2e75ef91b754d895fcc9099df7<br>3 3143692347<br>20) Link Copy | 0.002834 |

#### 1. Wallet recovery

Next, we will describe how to restore your wallet. First, from the start screen, tap on "Restore Wallet." If you have a registered card, tap "Load data from ODDS Card." If you haven't registered a card, you can restore the wallet by directly entering the mnemonic you have saved. In this guide, we will assume you have registered a card.

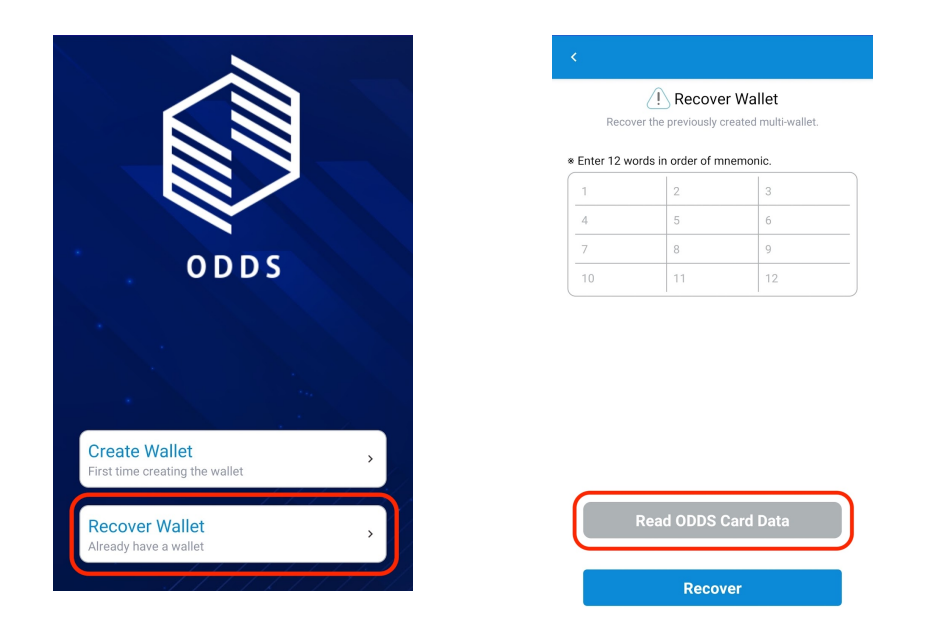

When you tap "Load data from ODDS Card," you will proceed to connect the card. Turn on the Bluetooth connection mode for your ODDS Card and select the card. After that, you will be prompted for fingerprint authentication, so please complete the authentication process.

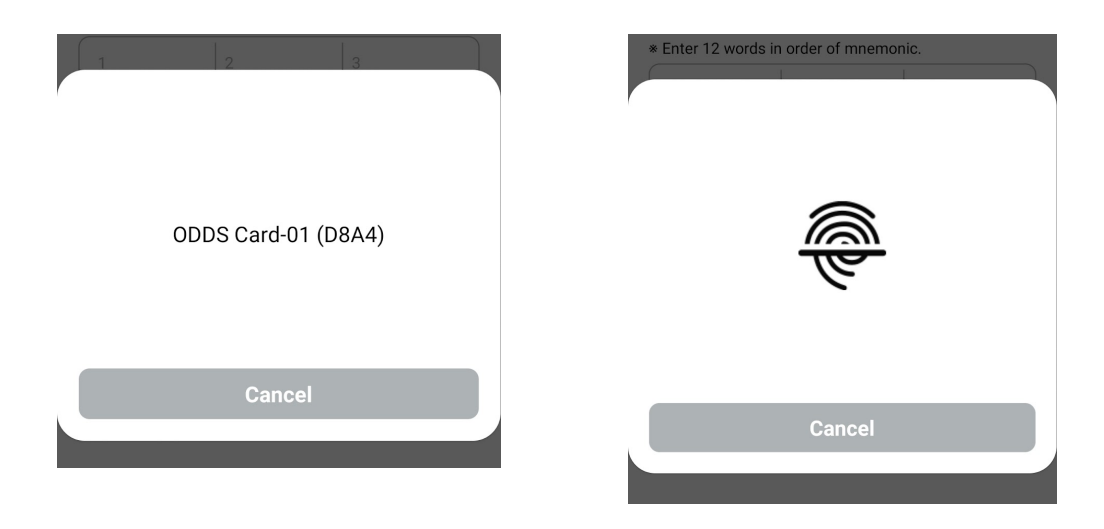

Once fingerprint authentication is complete, the mnemonic stored on the card will be automatically loaded. Press the "Recover" button in this state to complete the wallet restoration process.

| <                                                              | € <sup>®</sup> O D D S                                |                 |
|----------------------------------------------------------------|-------------------------------------------------------|-----------------|
| Recover Wallet<br>Recover the previously created multi-wallet. | < Total Assets ><br>\$ 0                              |                 |
| * Enter 12 words in order of mnemonic.                         | Bitcoin<br>1456s2j4qJz2aqVViHh7yipdqQghpnydaX         |                 |
|                                                                |                                                       | 0 BTC<br>≒ \$ 0 |
|                                                                | SEND RECEIVE HISTORY                                  | <br>WALLET      |
|                                                                | ALL Coins Tokens<br>Bitcoin<br>5 28012 151635 -3.90%↓ | 0 BTC           |
|                                                                | ♦ Ethereum<br>\$ 1951.940176 -5.78%↓                  | 0 ETH<br>≒ \$ 0 |
|                                                                |                                                       |                 |
|                                                                |                                                       |                 |
| Read ODDS Card Data                                            |                                                       |                 |
| Recover                                                        | <u>බ</u> ද                                            | S               |

# 1. Other settings

From here, we will describe the settings for the ODDS Wallet.

# 1.1. Change currency unit

From the app's settings page, you can change the currency unit. The currency set here will be displayed as the conversion rate.

| SETTING                |   |
|------------------------|---|
| Mnemonic Backup        | > |
| Address Book           | > |
| Currency Unit          | , |
| Languages              | > |
| ODDS Card Registration | > |
|                        |   |

| <               | Currency Unit | SAVE |
|-----------------|---------------|------|
| USD(\$)         |               | 0    |
| CNY(¥)          |               |      |
| EUR(€)          |               |      |
| HKD(HK\$)       |               |      |
| JPY(¥)          |               |      |
| KRW(₩)          |               |      |
| MYR(RM)         |               |      |
| PHP(₱)          |               |      |
| RUB(₽)          |               |      |
| SGD(S\$)        |               |      |
| THB(₿)          |               |      |
| TWD(NT\$)       |               |      |
| VND( <u>đ</u> ) |               |      |
| BTC             |               |      |
| ETH             |               |      |
| ADA             |               |      |
| BNB             |               |      |
|                 |               |      |

# 1.1. Language change

You can change the language of the app.

| SETTING                |   |
|------------------------|---|
| Mnemonic Backup        | > |
| Address Book           | > |
| Currency Unit          | > |
| Languages              | > |
| ODDS Card Registration | > |

| <       | Languages | SAVE |
|---------|-----------|------|
| English |           | •    |
| 한국어     |           |      |
| 日本語     |           |      |
| 简体中文    |           |      |
| 繁體中文    |           |      |
|         |           |      |

## 1.1. Add coin

By tapping "Wallet" from the main page, you can add or remove coins. Checking a box will add the coin, and unchecking it will remove the coin from the list. Added coins will be displayed in the list on the main page.

| ∅ 0 D D S<br>< T                     | iotal Assets ><br>\$ 0 |                        |
|--------------------------------------|------------------------|------------------------|
| <b>Bitcoin</b><br>1A56s2j4qJz2aqVViH | h7yipdqQghpnydaX       | 0 BTC<br>≒ \$ 0        |
| SEND REC                             | EIVE HISTORY           | WALLET                 |
| Bitcoin<br>\$ 28912.151635           | -3.90%↓                | <b>0 BTC</b><br>≒ \$ 0 |
| <b>Ethereum</b><br>\$ 1951.940176    | -5.78%↓                | 0 ETH<br>≒\$ 0         |

| < Wa           | llet       |
|----------------|------------|
| Coins          | Tokens     |
| Ripple         |            |
| Cardano<br>ADA |            |
|                |            |
| Filecoin       | $\bigcirc$ |

| 🕼 O D D                            | S                      |                 |
|------------------------------------|------------------------|-----------------|
| <                                  | Total Assets ><br>\$ 0 |                 |
| <b>Bitcoin</b><br>1A56s2j4qJz2aqVV | iHh7yipdqQghpnydaX     | 0 BTC<br>≒ \$ 0 |
| <b>[]</b><br>SEND R                | ECEIVE HISTORY         | <br>WALLET      |
| ALL Coins                          | Tokens<br>-3.90%↓      | 0 BTC<br>≒\$ 0  |
| <b>Ethereum</b><br>\$ 1951.940176  | -5.78%↓                | 0 ETH<br>≒\$0   |
| <b>Ripple</b><br>\$ 0.494082       | -5.56%↓                | 0 XRP<br>≒\$0   |
| <b>Cardano</b><br>\$ 0.418008      | -3.75%↓                | 0 ADA<br>≒ \$ 0 |
| Polkadot<br>\$ 6.407184            | -6.00%↓                | 0 DOT<br>≒\$0   |